#### ΣΥΝΤΟΜΟΣ ΟΔΗΓΟΣ ΧΡΗΣΗΣ ΤΕΑΜS ΓΙΑ ΔΙΔΑΣΚΟΝΤΕΣ

To MS Teams είναι μια μοντέρνα πλατφόρμα της Microsoft όπου δίνει τη δυνατότητα παρουσίασης περιεχομένου, ζωντανής μετάδοσης και επικοινωνίας εξ'αποστάσεως.

Ο μέγιστος αριθμός ατόμων ανά παρουσίαση βρίσκεται στα 250- 300 άτομα με απεριόριστο χρόνο παρουσίασης.

https://www.microsoft.com/el-gr/microsoft-365/microsoft-teams/download-app

Εγκαταστήστε και συνδεθείτε στο MS-Teams

Το Teams μπορεί να το χρησιμοποιηθεί με 2 διαφορετικούς τρόπους.

Είτε με εγκατάσταση της desktop εφαρμογής στον Η/Υ σας είτε με σύνδεση μέσω web -browser.

Προτιμούμε να εγκατασταθεί η desktop εφαρμογή του MS-Teams υπάρχουν

αφού το κατεβάσετε την κατάλληλη για τον υπολογιστή σας από εδώ: <u>https://teams.microsoft.com/downloads#allDevicesSection</u>

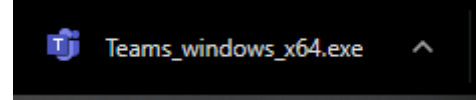

Ερώτηση τι σύστημα έχω? 32/64?

**Αφορά Windows 10 και Windows 8.1** 

- 1. Επιλέξτε το κουμπί Έναρξη και, στη συνέχεια, επιλέξτε Ρυθμίσεις > Σύστημα > Πληροφορίες .
- 2. Στα δεξιά, στην περιοχή Προδιαγραφές συσκευής, ελέγξτε το πεδίο Τύπος συστήματος.

## Αφορά Windows 7.

**1.**Επιλέξτε το κουμπί **Έναρξη**, κάντε δεξιό κλικ στην επιλογή **Υπολογιστής** και κατόπιν επιλέξτε **Ιδιότητες**. Στην περιοχή **Σύστημα**, ελέγξτε τον τύπο συστήματος.

2. Στην περίπτωση –δεν συστήνεται- χρήση του Teams μέσω web browser συνδέεστε στην σελίδα https://teams.microsoft.com) με τα στοιχεία του λογαριασμού σας στο ΠΚ (@uoc.gr).

ΠΡΟΣΟΧΗ: Οι **συνεδρίες** (video) μέσω web browser υποστηρίζονται **μόνο** από το Google Chrome και το Microsoft Edge οπότε προτείνεται η χρήση τους.

Για να χρησιμοποιήσετε το MS-Teams πρέπει συνδεθείτε ΘΑ σας βγάλει μνμ στο οποίο απιτεί sign-in και θα πρέπει στην είσοδο να δώσετε το email σας στο ΠΚ (<u>username@uoc.gr</u>).

Στην συνέχεια οδηγήστε στην Κεντρική Υπηρεσία Πιστοποίησης του ΠΚ όπου συμπληρώνετε τα στοιχεία του λογαριασμού σας και εισέρχεστε στο Teams

# Δημιουργία Ομάδας τύπου Τάξης (Class) στο το TEAMS

| Microsoft Teams       | 6 | Search for or type a co | mmand                |     |                         |
|-----------------------|---|-------------------------|----------------------|-----|-------------------------|
| Teams                 |   |                         | Δημιουργία<br>Ομάδας |     | 15" Join or create tear |
| χους ταρεία<br>Ομάδες |   |                         |                      |     |                         |
| EP                    |   | eS                      | ۵۵                   |     | OE                      |
| EZ-Projects           |   | eLearn Support          | Δοκιμαστική Ομά      | λδα | ΟΔΕΔΙΑΔ Επιτροπή        |
|                       |   | n                       | <u></u>              |     |                         |

Για την Δημιουργία νέας Ομάδας – Τάξης επιλέγουμε το Join or Create team και εμφανίζεται η ακόλουθη σελίδα και επιλέγουμε το Create a Team

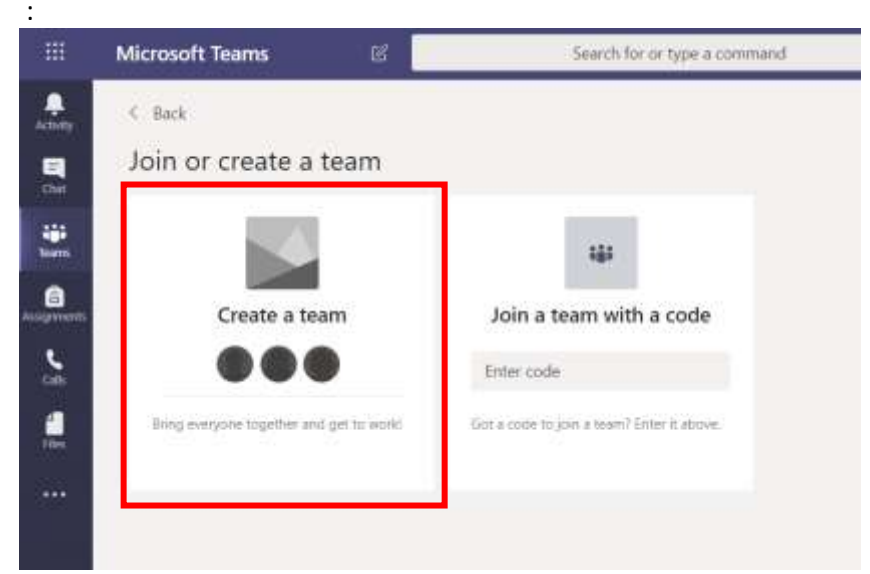

Φέρνουμε το βελάκι πάνω από το **Create a Team** και εμφανίζεται η επιλογή Create team όπως εμφανίζεται παρακάτω και το επιλέγουμε (κλικ)

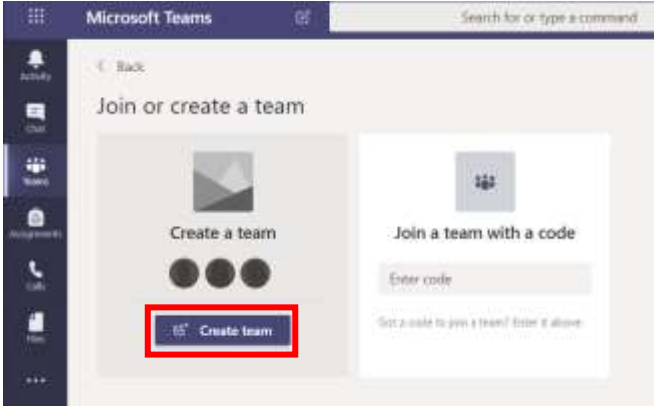

Στο επόμενο βήμα επιλέγουμε τον τύπο της ομάδας. Για την δημιουργία της τάξης επιλέγουμε το πρώτο Class.

| Select a team type                                   |                                                                    | 0                                                 |                                                          |
|------------------------------------------------------|--------------------------------------------------------------------|---------------------------------------------------|----------------------------------------------------------|
| <u>_</u>                                             | ă-                                                                 | 50                                                | <u>w</u>                                                 |
| Class<br>Discussions, group projects,<br>assignments | Professional Learning<br>Community (PLC)<br>Educator working group | Staff<br>School administration and<br>development | Other<br>Clubs, study groups, after-school<br>activities |
|                                                      |                                                                    |                                                   | Cancel                                                   |

Στο επόμενο βήμα δίνουμε το όνομα και την περιγραφής τάξης (ομάδας) και στην συνέχεια επιλέγουμε Next (επόμενο).

| Teachers are owners of class teams and students participate as mem<br>create assignments and quizzes, record student feedback, and give y<br>notes in Class Notebook. | bers. Each class tea<br>/our students a priv | m allows you to<br>ate space for |
|----------------------------------------------------------------------------------------------------|----------------------------------------------|----------------------------------|
| Name                                                                                                    |                                              |                                  |
| Δοκιμαστική Τάξη-2                                                                                                    |                                              | $\odot$                          |
| Description (optional)                                                                                                    |                                              |                                  |
| Περιγραφή τάξης                                                                                                    |                                              |                                  |
|                                                                                                    |                                              |                                  |
|                                                                                                    |                                              |                                  |
| Create a team using an existing team as a template                                                                                                    |                                              |                                  |
|                                                                                                    | Cancel                                       | Next                             |

#### ΔΗΜΙΟΥΡΓΙΑ ΚΩΔΙΚΟΥ ΓΙΑ ΔΙΑΜΟΙΡΑΣΜΟ

Από το menu

1) πατάμε την επιλογή "Settings", στη συνέχεια

| 11. A   | 12                                                                                                    | Taxter gas a present                                                                                                    |       |
|---------|----------------------------------------------------------------------------------------------------|----------------------------------------------------------------------------------------------------|-------|
| At term | -                                                                                                    | Normal Lance of the South Southers and Southers of Annual Annual Southers of the Annual Annual Southers and Annual Southers of Annual Southers of | 5 Nov |
| Correst | →<br>Ø Nangersten<br># Att thermit<br># Att thermit<br># Att thermit<br># Lower the two<br># Ext two<br>Ø Nanger tigt<br>@ Delay try to<br># Ext two<br># Att the thermite<br># Att the thermite<br># Att the the thermite<br># Att the the thermite<br># Att the the the the the the the the the t | Welcome to Tutorial Class<br>Choose where you want to start                                                                                                    |       |
| 10 IB   |                                                                                                    | Electranes convertador. Type () to contant converse<br>Set (2) (2) (2) (2) (2) (2) (2) (2)                                                                                                    | P     |

2) επιλέγουμε τη καρτέλα "team code" και 3) πατάμε "Generate" για να δημιουργήσουμε έναν **ΚΩΔΙΚΟ** τον οποίο θα διαμοιράσουμε στους φοιτητές ώστε να γίνουν μέλη της ομάδας.

Έχοντας ολοκληρώσει επιτυχώς τη διαδικασία δημιουργίας μιας ομάδας (μαθήματος) μεταβαίνουμε στην οθόνη του μαθήματος, όπου επιλέγουμε τις τρεις τελείες δίπλα από το όνομα του μαθήματος και πατάμε την επιλογή "Manage Team".

Έχοντας δημιουργήσει έναν **ΚΩΔΙΚΟ** για την ομάδα του συγκεκριμένου μαθήματος μπορούμε με την επιλογή "copy" να το αντιγράψουμε και να το εναποθέσουμε για διαμοιρασμό σε οποιοδήποτε μέσο επιθυμούμε, ενώ ολοκληρώνοντας τη διαδικασία επιλέγουμε "General" προκειμένου να επιστρέψουμε στο αρχικό menu της ομάδας.

|         | . 10             |                                                               | last riges owned                                                                                                    | Q - a +     |
|---------|------------------|---------------------------------------------------------------|----------------------------------------------------------------------------------------------------|-------------|
| +       | 4 Al hams        | Tutorial Class                                                | nen hart et en forde heft en anterforme te sout renare et for ver renar en ter a<br>                                                                    | N<br>Notice |
| a) e 16 | Tutorial Class - | Menden Church <u>Jelloy</u> (<br>* Team Peane                 | Annya Annya<br>Reference                                                                                                    |             |
| 1 10 1  |                  | Mente permissione     Gasst permissione     Gasst permissione | badie channel coastes<br>Snelle channel coastes<br>Ciscue vide can use Queen and Quiternel Avertions                                                    |             |
| +       |                  | + Team rook                                                   | Chain this state so people can just the team directly - you wan't perjoin requests<br>Connector<br>Topic Carlos cont to aller to just with a team state |             |
|         |                  | • Parcifull                                                   | Albur atteig, renerval, 10%, or the last                                                                                                    |             |
| HI 01 0 |                  | • Tage                                                        | Chiege whit can odd tags                                                                                                    |             |

| -        | 2              | 3                              | Name of Street and Address of Street and Street and Str | Q - 0 - 1 |  |  |  |
|----------|----------------|--------------------------------|----------------------------------------------------------------------------------------------------|-----------|--|--|--|
|          | 1 Addaens      | . 64                           | tana any amin' amin'ny amin'ny amin'ny amin'ny amin'ny amin'ny amin'ny amin'ny amin'ny amin'ny tanàna mandritry                                                                                                    |           |  |  |  |
|          | тс             | Tutorial Class                 | Technic Class                                                                                                    |           |  |  |  |
| *        | Tutorial Class | Merrison Oscolo Jarrage        | Analytica Appa                                                                                                    |           |  |  |  |
| -        | General        | <ul> <li>Tous these</li> </ul> | Prot a manual                                                                                                    |           |  |  |  |
|          |                | + Mender permission            | Evalue channel constant, solving appr, and more                                                                                                    |           |  |  |  |
| ÷        |                | + Goest presidentes            | Truths shared constant                                                                                                    |           |  |  |  |
|          |                | - Breetlers                    | Overall who can all detains and defaunce memory                                                                                                    |           |  |  |  |
|          |                |                                | Store members the option to Blower or Blower name((this of send a<br>autification to merging as the tasks                                                                                                    |           |  |  |  |
|          |                |                                | One mandback the parties by Bertermal an Billetonic memory. This will entity<br>energone which drown the memory of dataset in their channel lists.                                                                                                    |           |  |  |  |
|          |                | - Tasay cada                   | (here the truth is being the ball on the prime space $\beta$ - here every the line mittage                                                                                                    |           |  |  |  |
|          |                |                                | fqtr2e0                                                                                                    |           |  |  |  |
|          |                |                                | "* Fullister () feel () famile () Copy                                                                                                    |           |  |  |  |
|          |                |                                | fasta Saasti word be alle ta jan will a teare cade                                                                                                    |           |  |  |  |
| 思        |                | <ul> <li>Free shulf</li> </ul> | dilan angi manan (ilifu sa katen                                                                                                    |           |  |  |  |
| <u>@</u> |                | + Diselforts Class Materbook   | Manage relations and and prelimines.                                                                                                    |           |  |  |  |
| 0        |                | 1 Jage                         | Charges with part will hep-                                                                                                    |           |  |  |  |

#### ΧΕΙΡΟΚΙΝΗΤΗ ΕΙΣΑΓΩΓΗ ΜΕΛΩΝ –ΔΕΝ ΣΥΣΤΗΝΕΤΑΙ

Μπορούμε να προσθέσουμε τους φοιτητές και τους διδάσκοντες που θα παρακολουθήσουν την τάξη. Μπορείτε να προσπεράσετε το συγκεκριμένο βήμα και να προσθέσετε τα άτομα που συμμετέχουν αργότερα.

**ΣΗΜΕΙΩΣΗ:** Οι φοιτητές και οι διδάσκοντες που πρόκειται να δηλωθούν στην ομάδα θα πρέπει να έχουν ήδη ενεργοποιήσει την εγγραφή τους στο Office365. Σχετικές Οδηγίες θα βρείτε στη σελίδα [https://www.ucnet.uoc.gr/ilektroniki-mathisi/ypiresia-microsoft-office-365]

| tudents Teachers                                                                 |     |
|----------------------------------------------------------------------------------|-----|
| Search for students                                                              | Add |
| art typing a name to choose a group, distribution list or person at your school. |     |
|                                                                                  |     |
|                                                                                  |     |
|                                                                                  |     |
|                                                                                  |     |
|                                                                                  |     |
|                                                                                  |     |
|                                                                                  |     |

Η Τάξη έχει δημιουργηθεί. Για να προσθέστε επιπλέον φοιτητές μπορείτε από τις 3 τελείες που εμφανίζονται δίπλα στο όνομα της Τάξης να επιλέξετε το Add Member. Για να διαχειριστείτε τους χρήστες της ομάδας επιλέγετε το Manage team και να περάσετε στην σχετική σελίδα.

# Δοκιμαστική Τάξη-2

General

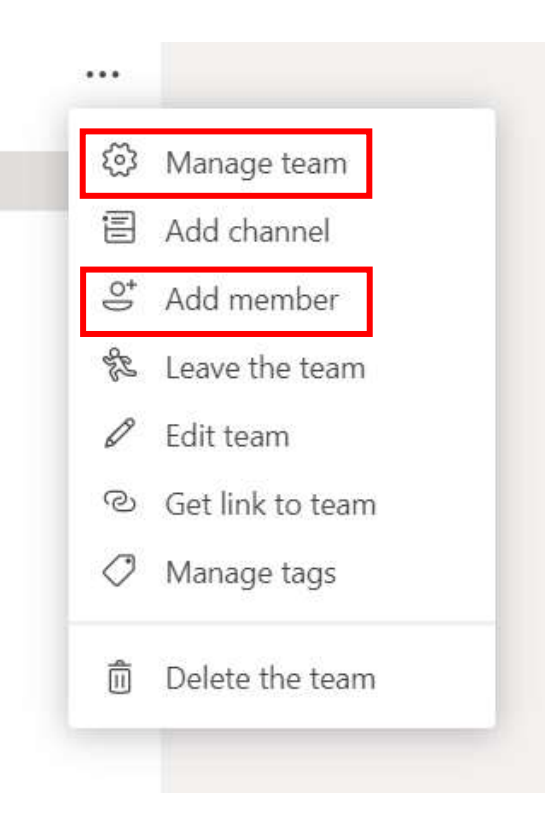

## Εκκίνηση τηλεδιάσκεψης με τα μέλη της Τάξης

Για να ξεκινήσετε μια τηλεδιάσκεψη με τα μέλη της τάξης θα πρέπει να κάνετε κλικ στο εικονίδιο που βρίσκεται στην σελίδα με τα **Posts** της τάξης, όπως εμφανίζεται στην επόμενη εικόνα:

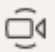

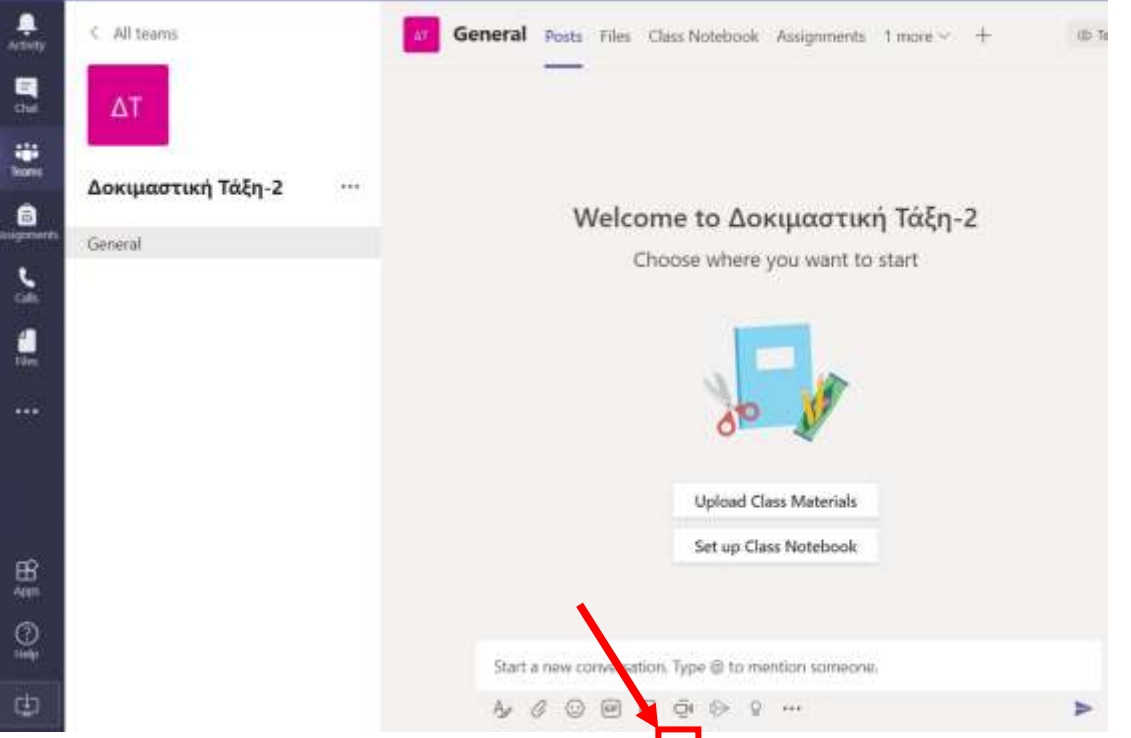

Με την επιλογή θα εμφανιστεί η επόμενη εικόνα άπου μπορείτε να δηλώσετε το **θέμα** της τηλεδιάσκεψης και να ενεργοποιήσετε ή όχι την κάμερά σας.

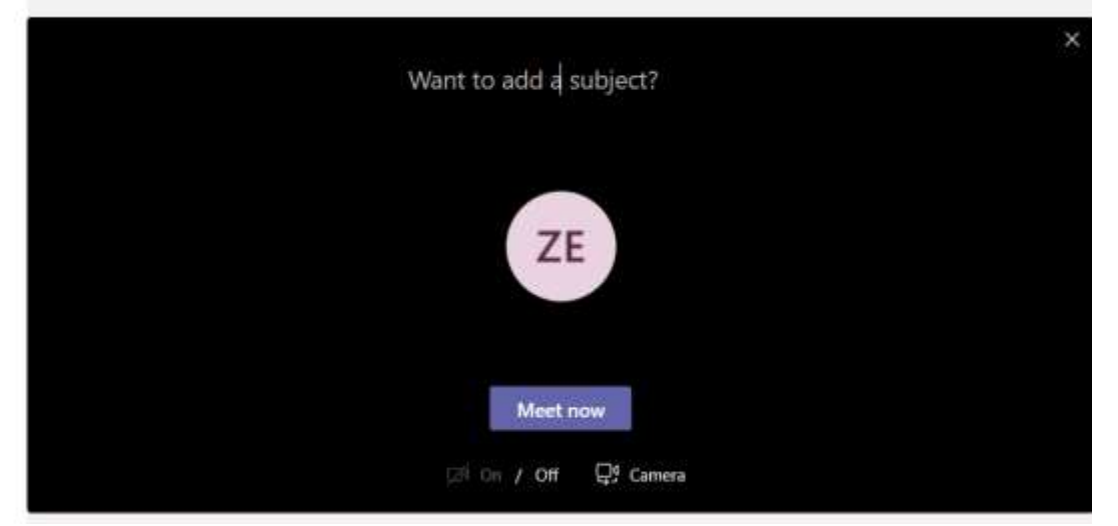

Στην συνέχεια επιλέγετε Meet now και η τηλεδιάσκεψη σας ξεκινάει.

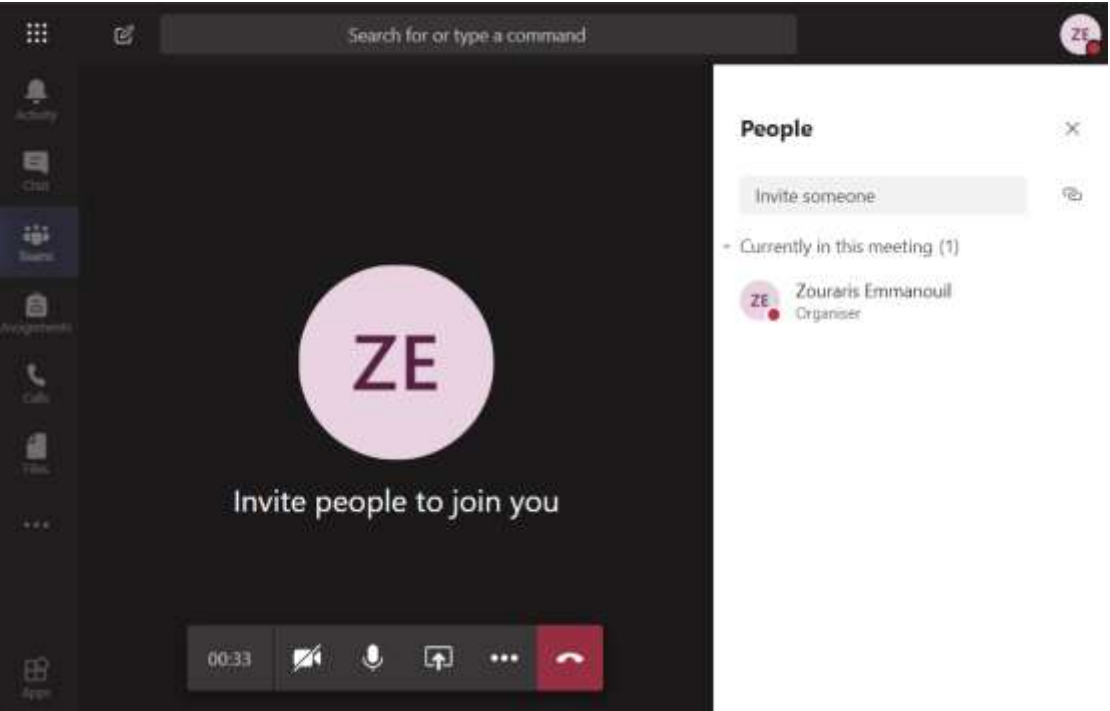

Στην τηλεδιάσκεψη εμφανίζονται οι συμμετέχοντες στα δεξιά. Ο διοργανωτής μπορεί να προσκαλέσει επιπλέον φοιτητές για να παρακολουθήσουν από το σχετικό πεδίο Invite someone. Επίσης μπορεί να

αντιγράψει τον σύνδεσμο για την σύνδεση στην τηλεδιάσκεψη επιλέγοντας το εικονίδιο <sup>2</sup> και στην συνέχεια να το επικολλήσει (paste) σε μήνυμα ηλεκτρονικού ταχυδρομείου και να το αποστείλει ως υπενθύμιση για την τηλεδιάσκεψη.

| People                             | ×              |
|------------------------------------|----------------|
| Invite someone                     | ଡ              |
| - Currently in this meeting (1)    | Copy join info |
| ZE Zouraris Emmanouil<br>Organiser |                |

Επίσης η τηλεδιάσκεψη είναι ορατή στους φοιτητές που μπαίνουν στην Ομάδα λόγω του ότι υπάρχει σχετική ανάρτηση στον χώρο των Posts (ανακοινώσεων). Από την ανάρτηση οι φοιτητές μπορούν να συνδεθούν επιλέγοντας **Join** :

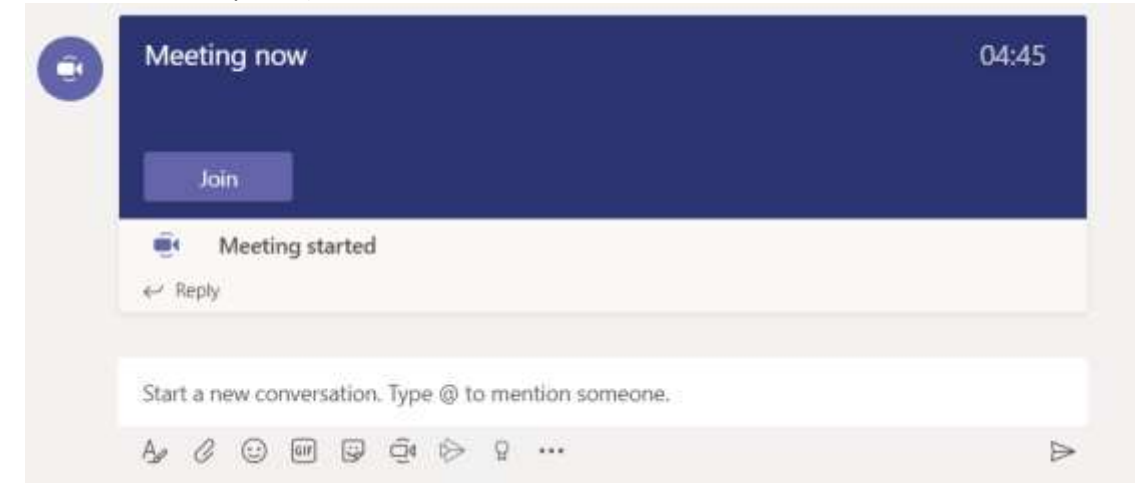

Διαμοιρασμός Οθόνης (share screen)

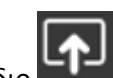

Για τον διαμοιρασμό της οθόνης σας επιλέγετε το εικονίδιο 💻

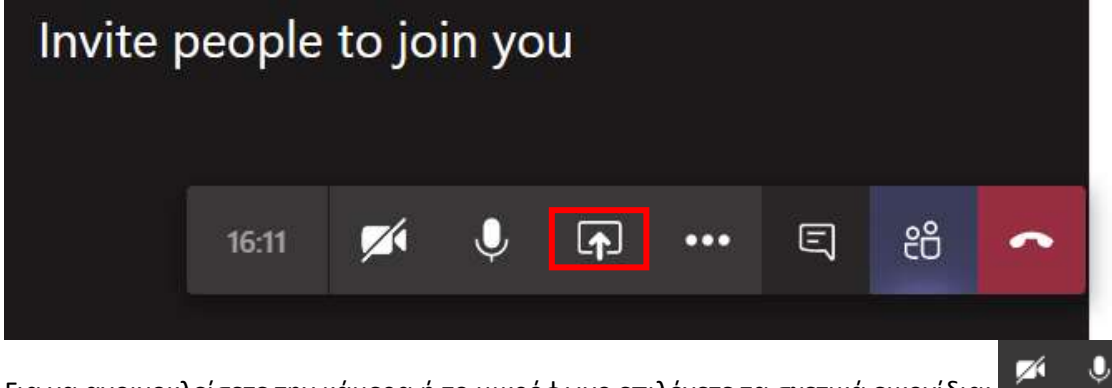

Για να ανοιγοκλείσετε την κάμερα ή το μικρόφωνο επιλέγετε τα σχετικά εικονίδια:

Για να βλέπετε την τηλεδιάσκεψη σε πλήρη οθόνη θα επιλέξετε τις 3 τελείες και στο μενού που θα εμφανιστεί επιλέγετε Enter full-screen:

| ঠ্টে Show device settings                         |          |
|---------------------------------------------------|----------|
| Show meeting notes                                |          |
|                                                   |          |
| 曰, Enter full-screen                              |          |
| Γάν κατά του διάρκεια τος κλόσος στιλέξετε το εικ | το βίντο |

Εάν κατά την διάρκεια της κλήσης επιλέξετε το εικονίδιο της αριστερής στήλης **ματικά** το βίντεο από την τηλεδιάσκεψη θα περάσει στα αριστερά σε μικρό μέγεθος και μπορείτε να εργαστείτε παράλληλα στο περιβάλλον των Teams (π.χ. για την εύρεση κάποιας αναφοράς)

Για την ολοκλήρωση της τηλεδιάσκεψης επιλέγετε το εικονίδιο

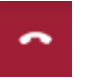

Τέλος Σύντομου εισαγωγικού οδηγού για το Teams την δημιουργία ομάδων – τάξεων και την ενεργοποίηση τηλεδιασκέψεων.